# Sistem Informasi Hibah Penelitian Muhammadiyah

### Login ke Sistem

1. Masuk ke alamat: <u>https://risetmu.or.id/</u>

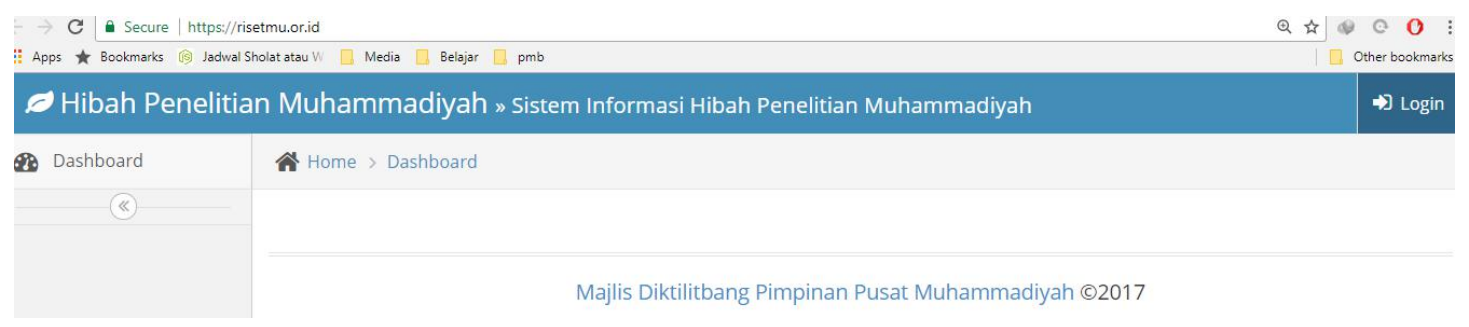

2. Klik login di bagian pojok kanan atas

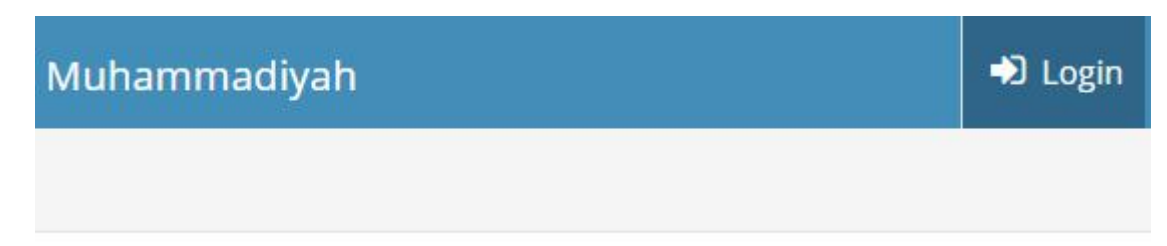

3. Masukkan username dan password jika sudah memiliki akun.

| C Login                           | M        |
|-----------------------------------|----------|
| Masukkan Username dan<br>Password |          |
| Username<br>Password              | <b>▲</b> |
| a a                               | Login    |
| ← Lupa password                   | Daftar 🔶 |

4. Jika belum memiliki akun, klik tombol 'Daftar' di bagian kanan bawah, dan masukkan informasi anda, kemudian klik tombol 'Buat Akun'

# Formulir Pendaftaran Peneliti Hibah Penelitian Muhammadiyah

Pastikan catat <u>username dan password</u> anda sebelum anda masuk ke tahap selanjutnya!

#### Username\*

Required. 150 characters or fewer. Letters, digits and @/./+/-/\_ only.

#### Email\*

#### Nama Depan\*

#### Nama Belakang

#### Password\*

Password confirmation\*

jika berhasil anda akan diarahkan untuk login:

| Registrasi                                                  |  |
|-------------------------------------------------------------|--|
| Formulir Pendaftaran Peneliti Hibah Penelitian Muhammadiyah |  |
| Berhasil Buat akun, silahkan login dan lengkapi data anda   |  |

5. Setelah login, jika anda belum melengkapi profil, anda akan diarahkan ke halaman lengkapi profil. Silahkan lengkapi profil anda, dan tunggu hingga akun anda diverifikasi oleh operator SI HPM.

# Lengkapi Profil Saya Peneliti

| Anda harus melengkapi profil anda untuk pendaftaran sebagai peneliti di Sistem Hibah Penelitian<br>Muhammadiyah.<br>Anda hanya dapat mengajukan penelitian setelah akun anda diverifikasi. Terimakasih |
|----------------------------------------------------------------------------------------------------|
| Nama : Saya Peneliti                                                                                                    |
| Email : peneliti@teliti.com                                                                                                    |
| Gelar depan                                                                                                    |
| Gelar belakang                                                                                                    |
| SPd                                                                                                    |
| NIK (Kepegawaian)*                                                                                                    |

#### 6. Tampilan sebelum akun anda diverifikasi

| 💋 Hibah Penelitian                                       | Muhammadiyah » Sistem Informasi Hibah Penelitian Muhammadiyah Assalamu'alaika<br>Saya Peneliti | um, 🔻 |
|----------------------------------------------------------|------------------------------------------------------------------------------------------------|-------|
| 🚯 Dashboard                                              | Home > Dashboard                                                                               |       |
| · · · · · · · · · · · · · · · · · · ·                    |                                                                                                |       |
|                                                          | Majlis Diktilitbang Pimpinan Pusat Muhammadiyah ©2017                                          |       |
| 7. Tampilan setelah aku                                  | n anda diverifikasi                                                                            |       |
| 💋 Hibah Penelitian                                       | Muhammadiyah » Sistem Informasi Hibah Penelitian Muhammadiyah Assalamu'alaiku Saya Peneliti    | im, 🔻 |
| 🚯 Dashboard                                              | A Home > Dashboard                                                                             |       |
| MENU PENELITI                                            |                                                                                                |       |
| 🍄 Penelitian 🗸                                           | Majlis Diktilitbang Pimpinan Pusat Muhammadiyah ©2017                                          |       |
| Penelitian Batch Aktif                                   |                                                                                                |       |
| Penelitian Batch<br>Sebelumnya                           |                                                                                                |       |
| 🚯 Dashboard                                              | A Home                                                                                         |       |
| MENU PENELITI                                            | Ajuan Hibah Penelitian » Silahkan memilih skema yang akan diajukan                             |       |
| Penelitian                                               |                                                                                                |       |
| Penelitian Batch Ak                                      | tif 1. HPM » Hibah Penelitian tentang Muhammadiyah Abad ke Dua                                 |       |
| <ul> <li>Penelitian Batch</li> <li>Sebelumnya</li> </ul> | 2. PD » Penelitian Dasar                                                                       |       |
|                                                          | 3. PG » Penelitian Unggulan                                                                    |       |

## 8. Mengajukan Hibah Penelitian

#### 1. User Pengusul (Dosen)

#### 1.1. Mengajukan Usulan Penelitian/Pengabdian

|                                                      | ×                                                                                                    | Meow                                                                          | o ×           |
|------------------------------------------------------|----------------------------------------------------------------------------------------------------|-------------------------------------------------------------------------------|---------------|
| $\leftrightarrow$ $\rightarrow$ C $\odot$ isrecod.un | ns.ac.id/hibah/ajuan/1/                                                                                                    |                                                                               | <b>e</b> i (  |
| ISRECOD UMS                                          | » Information System of Research and Community Development                                                                                                    | Assalamu'alaik<br>Rina Trisnaw                                                | um; 🚽<br>/ati |
| 🚯 Dashboard                                          | Formulir Ajuan PEREKOM : Penelitian Reguler Kompetitif                                                                                                    |                                                                               |               |
| Senelitian V                                         | Kategori Penelitian*                                                                                                    |                                                                               |               |
| <ul> <li>Pengajuan Baru</li> </ul>                   | 1. Natural Sciences                                                                                                    |                                                                               | v             |
| Rekap Penelitian                                     | Kategori TSE*                                                                                                    |                                                                               |               |
| Pengabdian V                                         | 03 - Animal Production and Animal Primary Products                                                                                                    |                                                                               | ٣             |
|                                                      | Bidang penelitian                                                                                                    |                                                                               |               |
|                                                      | 1.05 - Biological Sciences                                                                                                    |                                                                               | Ŧ             |
|                                                      | Tujuan sosial ekonomi                                                                                                    |                                                                               |               |
|                                                      | 03.05 - Other animal production and animal primary products not elsewhere classified                                                                                                    |                                                                               | v             |
|                                                      | Jenis penelitian                                                                                                    |                                                                               |               |
|                                                      | Penelitian Dasar                                                                                                    |                                                                               | ٣             |
|                                                      | Judu!*                                                                                                    |                                                                               |               |
|                                                      | PEMANFAATAN MAKROZOOBENTOS SEBAGAI BIOINDIKATOR DALAM MONITORING KUALITAS PERAIRAN KALI ANYAR SURAKARTA                                                                                                    |                                                                               |               |
|                                                      | Abstrak*                                                                                                    |                                                                               |               |
|                                                      | Tujuan penelitian ini adalah untuk: (1) menginventarisasi keanekaragaman makrozoobentos di Kali Anyar; (2) menghitung indeks keanekarag<br>Kali Anyar; serta (3) menganalisis indeks biotik berdasarkan spesies makrozoobentos yang ditemukan di Kali Anyar sebagai indikator kualitas<br>khusus penelitian ini adalah diperolehnya indeks biotik makrozoobentos dalam rangka monitoring kualitas perairan Kali Anyar. Target jangk | aaman makrozoobentos<br>s perairan Kali Anyar. Ta<br>a panjang penelitian ini | di<br>rget    |

#### 1.2. Daftar Penelitian/Pengabdian yang telah diajukan pada periode yang sedang berlangsung

| SRECOD UMS                                                                       |          |                                                                                                    | · · ·                                                                                                    |                                                                                                    | Meow   | - <u>F</u>                  | כ              | × |
|----------------------------------------------------------------------------------|----------|----------------------------------------------------------------------------------------------------|----------------------------------------------------------------------------------------------------|----------------------------------------------------------------------------------------------------|--------|-----------------------------|----------------|---|
| ← → C 🛈 127.0.0.1:80                                                             | 000/hiba | h/aktif/0/                                                                                                    |                                                                                                    |                                                                                                    |        | <b></b>                     | ē ☆            | • |
| SRECOD UMS                                                                       | » Inforr | mation System of Res                                                                                                    | search and Community                                                                                                   | Development                                                                                                    | A<br>F | Assalamu'ala<br>Rina Trisna | ikum,<br>iwati | - |
| 🚯 Dashboard                                                                      | 🐴 н      | ome                                                                                                    |                                                                                                    |                                                                                                    |        |                             |                |   |
| <ul> <li>Penelitian</li> <li>Pengajuan Baru</li> <li>Rekap Penelitian</li> </ul> | Pe       | Ajukan Usulan Baru                                                                                                    | ahun Berjalan <mark>R</mark>                                                                                           | ina Trisnawati                                                                                                    |        |                             |                |   |
| Pengabdian V                                                                     | Dat      | ftar penelitian LPPM UM                                                                                                    | S<br>Thn Usulan - Thn                                                                                                  | Usulan                                                                                                    | Sta    | true                        | ۵kei           |   |
|                                                                                  |          | Ketua:<br>▲ Rina Trisnawati<br>Anggota:<br>1. Arissa Aprilia<br>Nurcahyani ✓<br>Anggota Mhs:<br>D100505098 -<br>Anggoro Jagad<br>D100505056 - Supinah | Pelaksanaan<br>Batch#2 - 2016<br>Tanggal diusulkan: 27<br>Oktober 2016<br>Usulan tahun ke: 1<br>Lama kegiatan: 1 tahun | ID-PROPOSAL : 115<br>PEREKOM : Penelitian Reguler Kompetitif<br>PEMANFAATAN MAKROZOOBENTOS SEBAGAI BIOINDIKATOR DALAM MONITORING KUALITAS<br>PERAIRAN KALI ANYAR SURAKARTA<br>Abstrak Proposal<br>Anda belum upload Dokumen Proposal<br>Unduh Lembar Pengesahan<br>Upload Dokumen Proposal (PDF) |        | liusulkan                   |                |   |

#### 1.3. Rekap Penelitian yang telah diajukan pada batch yang telah berlalu

| SRECOD UMS                                         | <\         |                                                                                                    |                                                                                                    |                                                                                                    | <br>Meow                                                                                                    | <u> 2000</u>            | ٥             | × |
|----------------------------------------------------|------------|----------------------------------------------------------------------------------------------------|----------------------------------------------------------------------------------------------------|----------------------------------------------------------------------------------------------------|----------------------------------------------------------------------------------------------------|-------------------------|---------------|---|
| $\leftrightarrow$ $\rightarrow$ C (i) is recod.ums | s.ac.id/h  | ibah/rekap/0/                                                                                                    |                                                                                                    |                                                                                                    |                                                                                                    |                         | <b>G</b> K    | G |
| SRECOD UMS                                         | » Infor    | mation System of Re                                                                                                    | search and Commu                                                                                           | nity Development                                                                                                    | Assal<br>Rina                                                                                                    | lamu'alaik<br>I Trisnaw | um,<br>vati 🔻 |   |
| 🚯 Dashboard                                        | <b>A</b> H | ome                                                                                                    |                                                                                                    |                                                                                                    |                                                                                                    |                         |               |   |
| 😵 Penelitian 🗸 🗸                                   | Re         | ekap Penelitiar                                                                                                    | Rina Trisna                                                                                                | awati                                                                                                    |                                                                                                    |                         |               |   |
| Pengajuan Baru                                     |            | singly including                                                                                                    |                                                                                                    |                                                                                                    |                                                                                                    |                         |               |   |
| Rekap Penelitian                                   | Da         | ftar penelitian LPPM UN                                                                                                    | MS                                                                                                    |                                                                                                    |                                                                                                    |                         |               |   |
| Pengabdian V                                       | Dis        | play 10 🔻 records                                                                                                    |                                                                                                    |                                                                                                    | Search:                                                                                                    |                         |               | 3 |
|                                                    |            | Pengusul 🗘                                                                                                    | Thn Usulan - Thn<br>Pelaksanaan 🗘                                                                          | Usulan                                                                                                    | \$<br>Status                                                                                                    | \$                      | Aksi          |   |
|                                                    |            | Ketua:<br>Anggota:<br>1. Erma Setyowati<br>2. Wiyadi Wiyadi<br>3. Zulfikar<br>Anggota Mhs:<br>B200134002 - Nurul<br>Hidayah<br>B200134013 - Riris<br>Arista Rianingtyas | Batch#2 - 2015<br>Tanggal diusulkan: 8<br>Desember 2015<br>Usulan tahun ke: 1<br>Lama kegiatan: 3<br>tahun | ID-PROPOSAL : 16<br>PINPRU : Penelitian Pemberdayaan Riset Unggulan<br>PENGUKURAN DAN IMPLEMENTASI CORPORATE SOCIAL RESPONSIBILIY PADA<br>PERUSAHAAN GO PUBLIK DI INDONESIA BERDASARKAN KELOMPOK INDUSTRI<br>Abstrak Proposal Prile Pra Proposal<br>File Pra Proposal | Disetujui<br>Hasil Review Keleng<br>Hasil Review Desk<br>Hasil Review Pemap<br>Olana Dicairkan<br>Dana Disetujui :<br>Rp 12.000.000,00<br>Pada : 12 Mei 2016 | kapan<br>aran<br>70%    | Ð             |   |
|                                                    | Sh         | owing 1 to 1 of 1 entries                                                                                                    | 5                                                                                                    |                                                                                                    | Previous 1                                                                                                    | Nex                     | .t            |   |

## 1.4. Mengisi Logbook (Catatan Kegiatan Penelitian/Pengabdian)

|                                                                 |                             | ×                                                           |                 | 1 1 1 1 1 1 1 1 1 1 1 1 1 1 1 1 1 1 1 |                  |                                  | X   |
|-----------------------------------------------------------------|-----------------------------|-------------------------------------------------------------|-----------------|---------------------------------------|------------------|----------------------------------|-----|
| $\leftrightarrow$ $\rightarrow$ C $\textcircled{0}$ 127.0.0.1:8 | <br>1000/logbook/logbook_li | st/119/                                                     |                 |                                       |                  | 🗟 🌣 🐼 🛛                          | M I |
| 🚻 Apps 📙 Mail 📙 You ca                                          | n do IT 📙 Django Tut 📒      | work                                                        |                 |                                       |                  |                                  |     |
| 🥟 ISRECOD UMS                                                   | » Information Syste         | m of Research and Community Development                     |                 |                                       |                  | Assalamu'alaikum,<br>Endang Wahy | -   |
| 🚯 Dashboard                                                     | Pongusul · E                | ndang Wabyu Pamungkas (Anda)                                |                 |                                       |                  |                                  |     |
| 曫 Penelitian 🗸 🗸                                                | Anggota :                   | nuang wanyu Fannungkas (Anua)                               |                 |                                       |                  |                                  |     |
| 📸 Pengabdian 🗸 🗸                                                |                             |                                                             |                 |                                       |                  |                                  |     |
| (w)                                                             | Fatah Yasin Al Irs          | yadi Arkham Zahri Rakhman                                   |                 |                                       |                  |                                  | - 1 |
|                                                                 | Ajuan : 14 Oktober          | 2016 💙 Review Desk : 14 Oktober 2016 💙 Review Pemaparan :   | 14 Oktober 2016 | 5 Mulai Kontrak : 14 Oktob            | er 2016          |                                  | - 1 |
|                                                                 | Batas Akhir Uploa           | d Laporan Kemajuan : 30 November 2016 🕥 Tanggal Monev : 1 D | esember 2016    | Batas Akhir Upload Laporan            | Akhir : 14 Oktob | er 2017                          | - 1 |
|                                                                 |                             |                                                             |                 |                                       |                  |                                  |     |
|                                                                 |                             |                                                             |                 |                                       |                  | Sisa dana : Rp. 7.400.000        | •   |
|                                                                 | Log Book                    |                                                             |                 |                                       |                  |                                  |     |
|                                                                 | Tanggal Kegiatan            | Uraian Kegiatan                                             | Alokasi Dana    | Prosentase Penyelesaian               | Dana Keluar      | Aksi                             |     |
|                                                                 | 14 Oktober 2016             | Jasa Cetak WSN                                              | Jasa            | 100%                                  | Rp.1.000.000     | 🖋 Edit 🛛 🛍 Delete                |     |
|                                                                 |                             |                                                             |                 |                                       |                  |                                  |     |
|                                                                 |                             |                                                             |                 | Total Pengeluaran                     | Rp.1.000.000     |                                  |     |
|                                                                 | 📩 Cetak Logboo              | k 🛛 Export Excel                                            |                 |                                       |                  | + Tambah Catatan                 |     |
|                                                                 |                             |                                                             |                 |                                       |                  |                                  | •   |
|                                                                 |                             |                                                             |                 |                                       |                  |                                  |     |
|                                                                 |                             | Universities Muber                                          | nmadiuah Cur    | akarta @2016                          |                  |                                  | *   |

Catatan: Logbook dapat diisi oleh pengusul dengan ajuan yang telah disetujui, selama periode monev

#### 1.5. Menambah Logbook

| ← → C (i) 127.0   | .0.1:8000/logbook/logbook/119/ 🔍 💀 🔂 🗹 🗄                                                                        |
|-------------------|----------------------------------------------------------------------------------------------------|
| 🚻 Apps 📙 Mail 🛄 Y | ou can do IT 🧧 Django Tut 📙 work                                                                                |
| ISRECOD UMS *     | Information System of Research and Community Development                                                        |
| 🚯 Dashboard       | Combination Adaptive Traffic Algorithm and Coordinated Sleeping in Wireless Sensor Network Penelitian Hibah UMS |
| 🔮 Penelitian 🗸 🗸  | Pengusul : Endang Wahyu Pamungkas (Anda)                                                                        |
| Pengabdian V      | Menambah Catatan Logbook                                                                                        |
|                   | Tanggal berlangsungnya kegiatan*                                                                                |
|                   | 2016-10-01                                                                                                    |
|                   | Alokasi dana*                                                                                                   |
|                   | Jasa                                                                                                    |
|                   | Dana yang digunakan*                                                                                            |
|                   | 1000000                                                                                                    |
|                   | Uralan Kegiatan*                                                                                                |
|                   | Lasa programmer                                                                                                 |
|                   | Prosentase Penyelesaian kegiatan (range 0-100, isikan tanpa akhiran %)*                                         |
|                   | 90                                                                                                    |
|                   | Simpan × Batal                                                                                                  |

**CATATAN:** 

- 1. KETUA PENELITIAN DAN ANGGOTA WAJIB MEMBUAT AKUN DI RISETMU.OR.ID
- 2. ANGGOTA HANYA SEKEDAR MEMBUAT AKUN AGAR NAMANYA TERDAFTAR DI SISTEM TANPA HARUS MENGISI KELENGKAPAN BERKAS LAINNYA
- 3. KELENGKAPAN BERKAS PENDAFTARAN DI AKUN (UPLOAD PROPOSAL) HANYA DIPERUNTUKKAN BAGI KETUA PENELITI
- 4. CURRICULUM VITAE (CV) KETUA DAN ANGGOTA DAN BERKAS LAIN SEPERTI SURAT PENGESAHAN DIUPLOAD BERSAMAAN DENGAN PROPOSAL PENELITIAN
- 5. JANGAN SAMPAI SALAH MEMILIH JENIS PENELITIAN: PENELITIAN DASAR DAN UNGGULAN
- 6. PILUHLAH TEMA PENELITIAN YANG TERDAFTAR DI BATCH 3 DENGAN KODE NEW MISAL INTERNASIONALISASI MUHAMMADIYAH-NEW
- 7. VERIFIKASI AKUN SELAMA 1X24 JAM APABILA BELUM AKTIF DIMOHON UNTUK MENGHUBUNGI CP HIBAH PENELITIAN